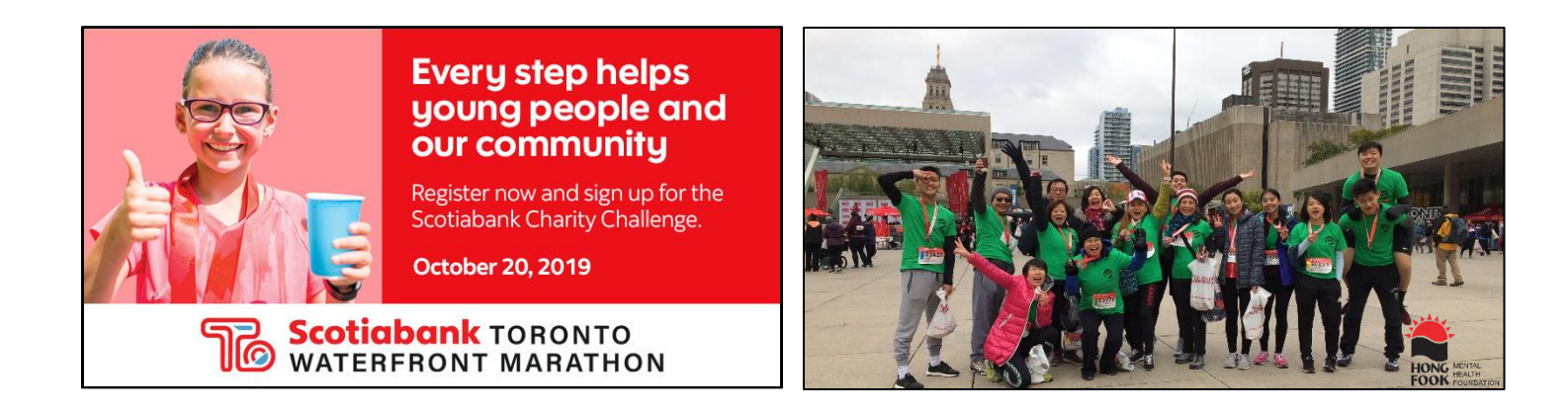

## INSTRUCTION: To set up or join a fundraising team

- Log into your fundraising profile Scotiabank Charity Challenge Fundraising Campaign (<u>https://secure.e2rm.com/registrant/EventHome.aspx?eventid=277862&langpref=en-CA&Referrer=direct%2fnone#&panel1-1</u>)
- 2. Click on "My Team" in the left hand menu
- 3. Set up or join a team

| 3a. Set up a team                                          | 3b. Join a team                                                                                                    |
|------------------------------------------------------------|----------------------------------------------------------------------------------------------------|
| • Click on Create a Team in the left hand menu             | Click on Join a Team                                                                                                    |
| <ul> <li>Fill in Team Name and Team Description</li> </ul> | <ul> <li>Search for the team you want to join: you can search by using one of the three: Team Name, Team Captain's First Name, or Team Captain's Last Name</li> <li>Click Join Team</li> </ul> |

**Step 1**: Log into your **fundraising profile** Scotiabank Charity Challenge Fundraising Campaign (https://secure.e2rm.com/registrant/EventHome.aspx?eventid=277862&langpref=en-CA&Referrer=direct%2fnone#&panel1-1)

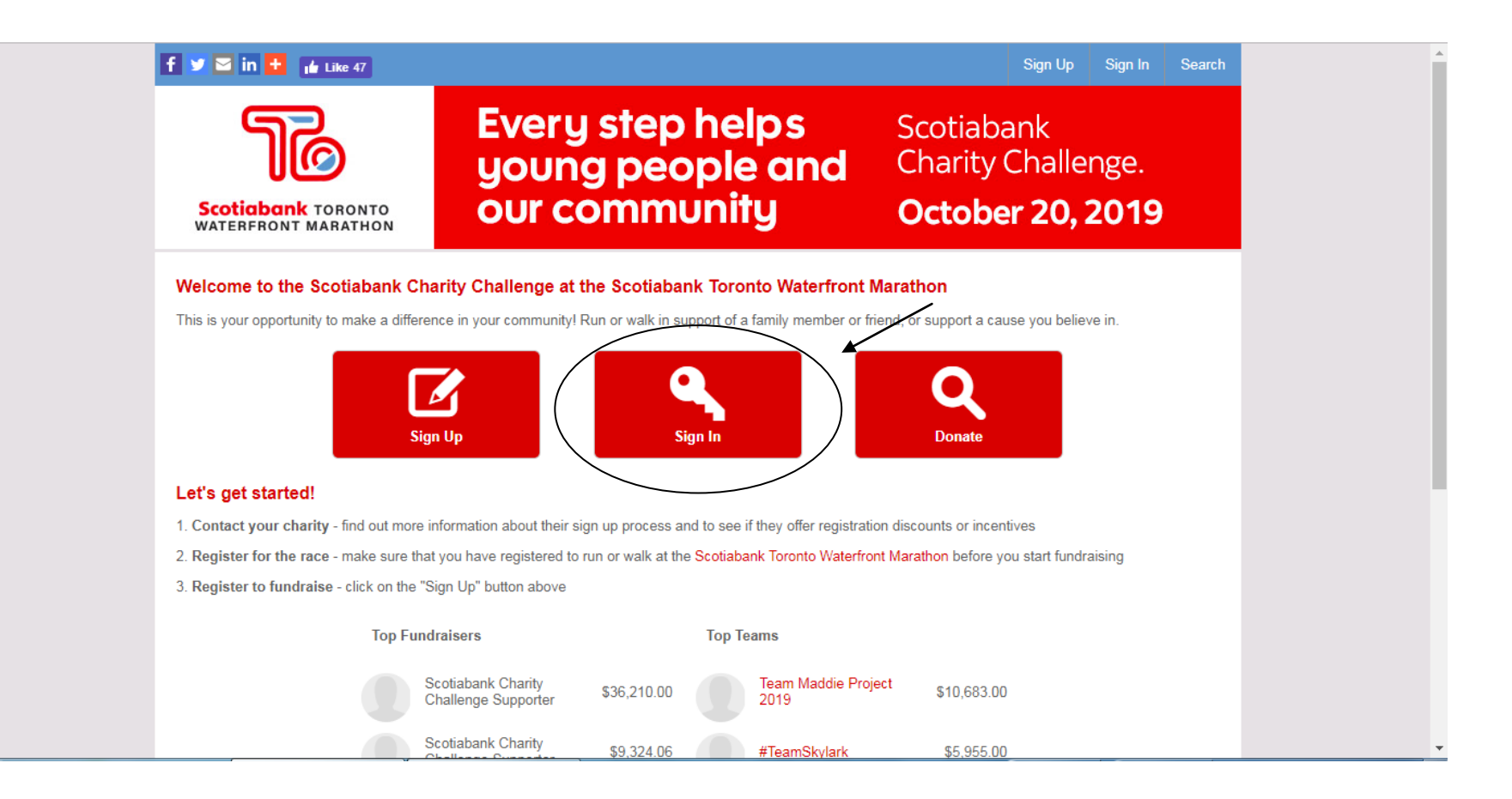

## Step 2. Click on "My Team" in the left hand menu

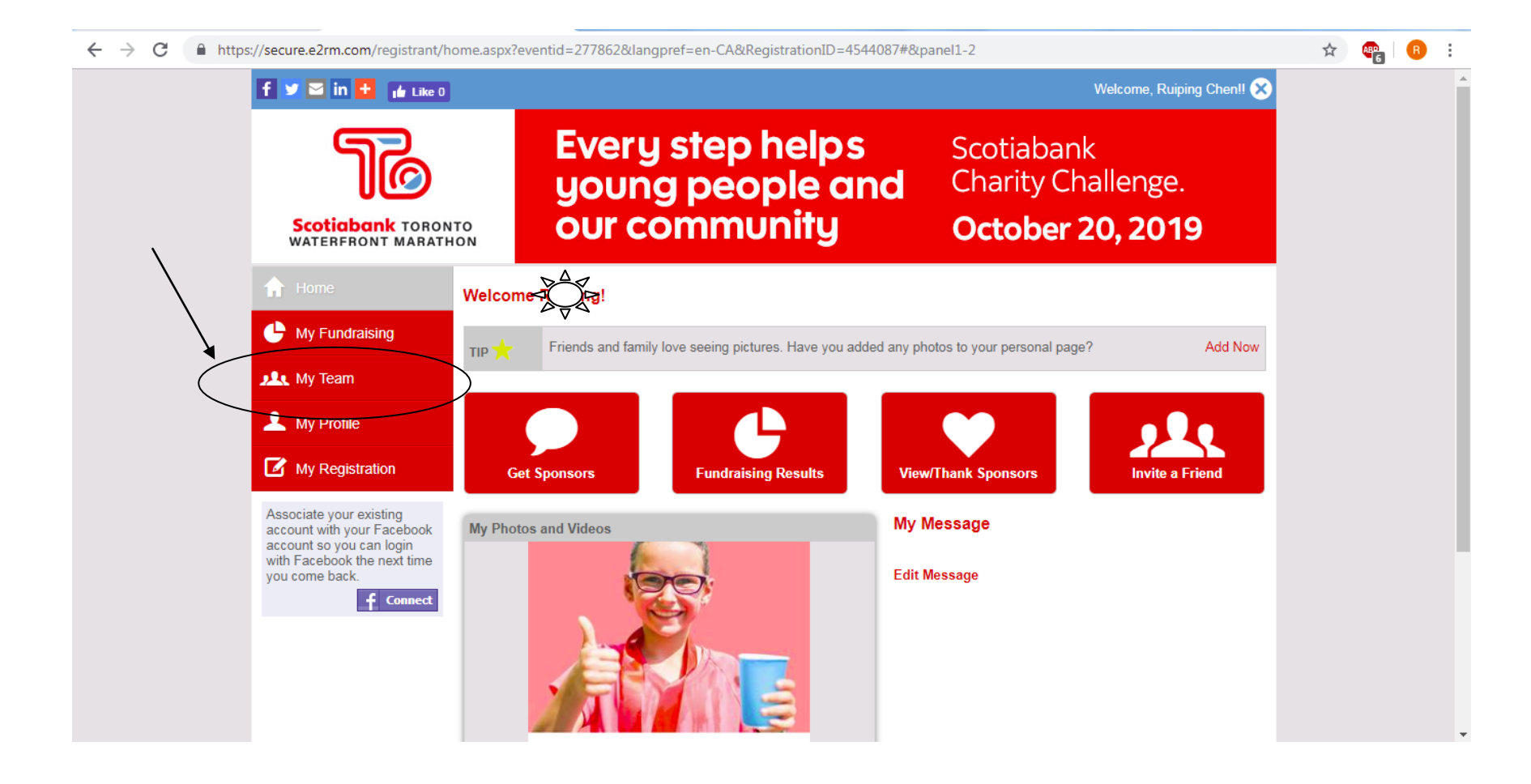

## Step 3a.

- Click on Create a Team in the left hand menu
- Fill in **Team Name** and **Team Description**

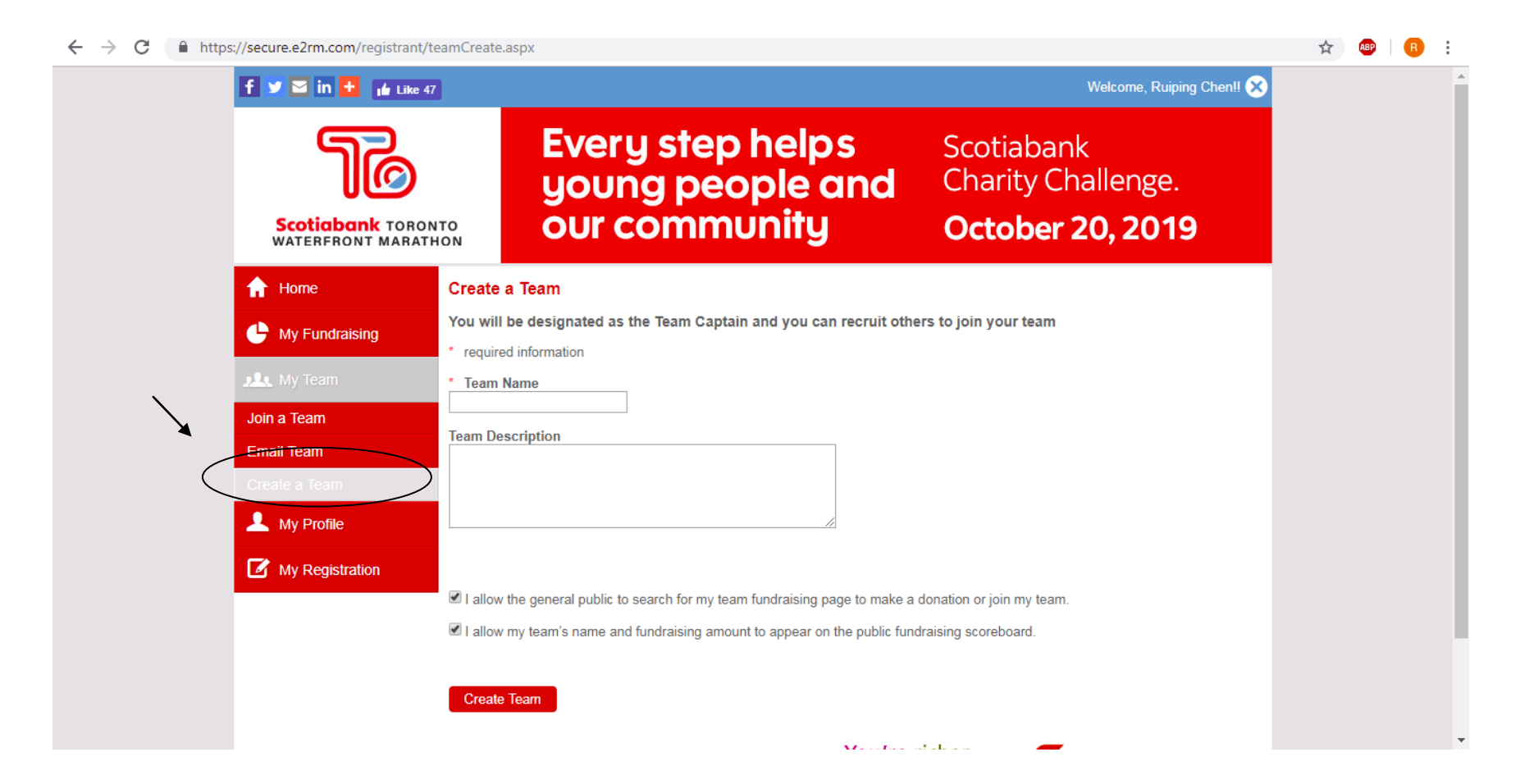

## Step 3b.

- Click on Join a Team
- Search for the team you want to join
- Click Join Team

| f У 🖂 in 🕂 👔 Like 47                  |                                                       | Welcome, Ruiping Chen!! 🗙                            |
|---------------------------------------|-------------------------------------------------------|------------------------------------------------------|
| Scotiabank TORON<br>WATERFRONT MARATE | Every step helps<br>young people and<br>our community | Scotiabank<br>Charity Challenge.<br>October 20, 2019 |
| f Home                                | Join a Team                                           |                                                      |
| Hy Fundraising                        | Search for the team you want to join                  |                                                      |
| 🙏 My Team                             | Team Name                                             |                                                      |
| Join a Team                           | (starts with) Team Captain's First Name               | You can search by using one of                       |
| Create a Team                         | (starts with) Team Captain's Last Name (starts with)  | the three: Team Name, Team                           |
| 🔔 My Profile                          | Search                                                | Captain's Last Name                                  |
| My Registration                       |                                                       |                                                      |
| Scotiabank (                          | Charity Challenge You                                 | u're richer<br>n you think: Scotiabank®              |
| Privacy Policy Cookie Polic           | y                                                     |                                                      |